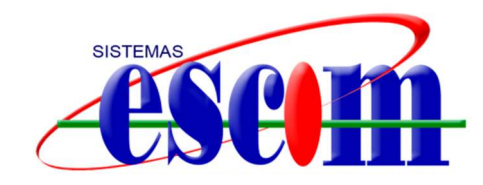

## Hikvision - Configuración para dar de alta DVR/NVR en cuenta Hik-Connect.

Procedimiento de configuración para dar de alta aquipo en Hik-Connect.

A continuación se mencionarán los pasos a configurar para dar de alta correctamente un DVR/NVR a la plataforma de Hik-Connect directamente desde la interfaz del grabador.

Paso 1.

|              |                                 | Menu Principal           |            |                 |
|--------------|---------------------------------|--------------------------|------------|-----------------|
| 3            |                                 |                          |            | ¢               |
| Reproducción | Exportar<br>Configur<br>Sistema | Manual<br>ración del<br> | Disco duro | Configuración d |
| -            | ×                               |                          |            |                 |
| Cámara       | Configuración d                 | Mantenimiento            | Apagar     |                 |
| Fecha/hora   | del sistema, red, confi         | guración de alarma,e     | tc.        | Salir           |

En menú principal, accedemos a "Configuración del sistema".

## Paso 2.

1.1- En "Configuración del sistema", accedemos al apartado de "Red" y corroboramos que el DHCP este HABILITADO (Recomendado) y verificamos que tanto la mascara de subred y Gateway sean los correctos.

1.2- Al finalizar damos "click" en "Siguiente" para guardar los cambios.

|                                                                    | Cer                                                                                         | figuración del Bislema.   |                                                                                  |
|--------------------------------------------------------------------|---------------------------------------------------------------------------------------------|---------------------------|----------------------------------------------------------------------------------|
| D General                                                          | General Acceso a plataforma P                                                               | PPOE DONS NT              | P Email NAT Max ajustes                                                          |
| nea ·                                                              | Tipo de NIC<br>DHCP                                                                         | 10M/100M autoadapte       |                                                                                  |
| <ul> <li>Grebetiën de slarma</li> <li>Vision en diretie</li> </ul> | Dirección (pv4 192.168.1 .7<br>Máscara de B., 265.255.256.0<br>Dirección (b.d. 193.168.1 .7 |                           | Direction 1 IPv6 fe60:3463.6287/sc111383/64<br>Direction 2 IPv6<br>Puerte de sal |
| A Exception                                                        | Direction MAC<br>MTU                                                                        | 64:65:89:e1:15:85<br>1850 |                                                                                  |
|                                                                    | Enable DNS DHCP<br>Bervider DNS favorits<br>Servicer DNS stemative                          | 182.168.1.064             |                                                                                  |
|                                                                    |                                                                                             |                           |                                                                                  |
|                                                                    |                                                                                             |                           |                                                                                  |
|                                                                    |                                                                                             |                           |                                                                                  |
|                                                                    |                                                                                             |                           |                                                                                  |

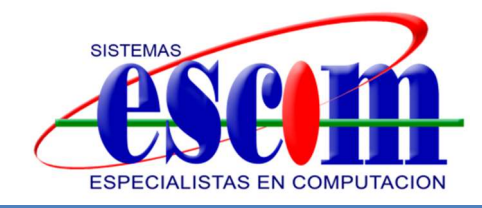

## Paso 3.

Nos dirigimos al apartado "Acceso a la plataforma", y le damos HABILITAR

|                                       |                                           | Configuración del Sistema  |                     |              |       |              |       |     |             |  |
|---------------------------------------|-------------------------------------------|----------------------------|---------------------|--------------|-------|--------------|-------|-----|-------------|--|
| 4 General                             | Gen                                       | oral                       | Acceso a plataforma | PPPOE        | DDNS  | NTP          | Email | NAT | Más ajustes |  |
| - Red                                 | H                                         | abilitar                   |                     |              |       |              |       |     |             |  |
|                                       | Т                                         | Tipo de acceso             |                     |              | nnect |              |       |     |             |  |
| A Grabación de alarr                  | Brabación de alerma Dirección de servidor |                            | n de servidor       | dev.hik      |       | Personalizar |       |     |             |  |
| <ul> <li>Vision en directo</li> </ul> | H                                         | Habilitar cifrado de flujo |                     |              |       |              |       |     |             |  |
|                                       | c                                         | Código de verificación     |                     |              |       |              |       |     |             |  |
|                                       | E                                         | Estado                     |                     | Desconectado |       |              |       |     |             |  |

Al habilitarlo nos pedirá un código de verificación y hay que ESCRIBIRLO Y PONEMOS EL NUMERO DE SERIE DEL DVR QUE VIENE DEBAJO DEL DVR FISICAMENTE EN UNA ETIQUETA PEGADO algunos comienzan con una letra inicial y otros solo son 9 dígitos. Le damos OK o Siguiente

Le damos OK o Siguiente

Nos pedirá que si autorizamos que hik-connect tenga acceso a internet(The Hik-Connect service will require Internet) le habilitamos el cuadrito de la izquierda para que aparezca la palomita y le damos ok

|                                       | Configuración del Sistema                                                                                                    |
|---------------------------------------|----------------------------------------------------------------------------------------------------|
| ☆ General                             | General Acceso a plataforma PPPOE DDNS NTP Email NAT Más alustes<br>Service Terms                                                     |
| 🌣 Red                                 | The Hik-Connect service will require internet access. Please read Service Terms and<br>Privacy Statement before enabling the service. |
| A Grabación de alarma                 | Use your mobile phone to scan the QR code to obtain Terms of Service and Privacy Statement.                                           |
| <ul> <li>Vision en directo</li> </ul> |                                                                                                    |
| A Excepción                           |                                                                                                    |
| at Usuario                            |                                                                                                    |
|                                       |                                                                                                    |
|                                       |                                                                                                    |
|                                       |                                                                                                    |
|                                       |                                                                                                    |
|                                       |                                                                                                    |
|                                       |                                                                                                    |
|                                       | OK Cancel                                                                                                    |
|                                       | Siguiente Ariu-                                                                                                    |

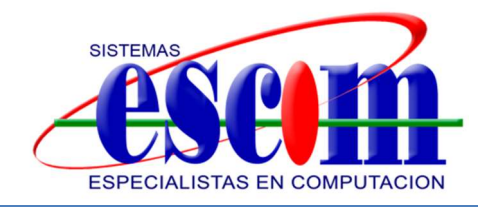

PASO 4. Después nos vamos a la pestaña NAT y habilitamos UPnP

|                           |                     |          | Configuración  | del Sistema     |       |        |             | -    |
|---------------------------|---------------------|----------|----------------|-----------------|-------|--------|-------------|------|
| 泰 General                 | General Acceso a pl | lataform | a PPPOE        | DDNS NTP        | Email | NAT Má | s ajustes   |      |
| - Rod                     | Habilitar UPnP      |          |                |                 | k     |        |             |      |
| - Iteu                    | Tipo asignado       |          | Auto           |                 |       |        |             |      |
| \land Grabación de alarma | Tipo puertos        | Editar   | Puerto Externo | Dirección IP ex | derna | Puerto | Estado UPnP |      |
|                           | Puerto HTTP         |          | 80             | 0.0.0.0         |       | 80     | Inactivo    |      |
|                           | Puerto RTSP         |          | 554            | 0.0.0.0         |       | 554    | Inacti∨o    |      |
| 🛦 Excepción               | Puerto del servidor |          | 8000           | 0.0.0.0         |       | 8000   | Inactivo    |      |
|                           | Puerto HTTPS        |          | 443            | 0.0.0.0         |       | 443    | Inactivo    |      |
|                           |                     |          |                |                 |       |        | Refres      | scar |

Después regresamos a la pestaña acceso a plataforma y verificamos que aparezca "EN LINEA"

|                     |          |                     | Soundarmen |          | 1000      | and the second second |     | Conception of the local division of the local division of the loca | and the second second sec |
|---------------------|----------|---------------------|------------|----------|-----------|-----------------------|-----|----------------------------------------------------------------------------------------------------|----------------------------------------------------------------------------------------------------|
| General             | General  | Acceso a plataforma | PPPOE      | DDNS     | NTP       | Email                 | NAT | Más ajustes                                                                                                    |                                                                                                    |
| General             | Habilita | ir N                |            |          |           |                       |     |                                                                                                    | The second                                                                                                    |
| Red                 | Tipo de  | e acceso            | Hik-Co     | nnect    |           |                       |     |                                                                                                    |                                                                                                    |
| Grabación de alarma | Direcc   | ión de servidor     | dev.us     | hik-conn | ect.com   |                       |     | Personalizar                                                                                                    |                                                                                                    |
|                     | Habilit  | ar cifrado de flujo |            |          |           |                       |     |                                                                                                    |                                                                                                    |
| Vision en directo   | Códig    | o de verificación   |            |          |           |                       |     |                                                                                                    |                                                                                                    |
| Excepción           | Estad    | 0                   | Enlin      | ••       |           |                       |     |                                                                                                    | 101                                                                                                    |
| a Usuario           | •P       | 5 I                 |            |          |           |                       |     |                                                                                                    |                                                                                                    |
|                     | 57       |                     |            |          |           |                       |     |                                                                                                    |                                                                                                    |
|                     |          |                     |            |          |           |                       |     |                                                                                                    |                                                                                                    |
|                     |          |                     |            |          |           |                       |     |                                                                                                    |                                                                                                    |
|                     |          |                     |            |          |           |                       |     |                                                                                                    |                                                                                                    |
|                     |          |                     |            |          |           |                       |     |                                                                                                    |                                                                                                    |
|                     |          |                     |            |          |           |                       |     |                                                                                                    |                                                                                                    |
|                     |          |                     |            |          |           |                       |     |                                                                                                    |                                                                                                    |
|                     |          |                     |            |          |           |                       |     |                                                                                                    |                                                                                                    |
|                     |          |                     |            |          |           |                       |     |                                                                                                    |                                                                                                    |
|                     |          |                     |            |          |           |                       |     |                                                                                                    |                                                                                                    |
|                     |          |                     |            |          |           |                       |     | Siguiente                                                                                                    | Alras                                                                                                    |
|                     |          |                     |            |          | 10 and 10 |                       |     |                                                                                                    |                                                                                                    |

PASO 5. Una vez generado nos aparecerá un código QR al cual escanearemos desde la app "Hik-Connect" ------ "+ " ----- "Agregar por código QR".

Como se muestra a continuación.

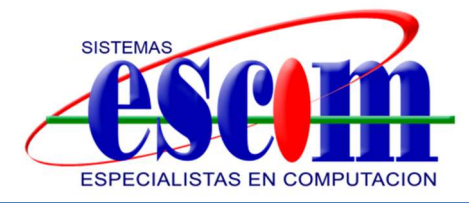

Se selecciona la app.

Av. San Marcial No.26 "A" Entre Calles San Lázaro y San Carlos, Col. Sta. Leticia Fortín de las Flores, Ver. C.P. 94470 Tel. (271) 73 62090, WhatsApp: 2281249526 E-mail: serna.herrera@hotmail.com www.sistemasescom.com

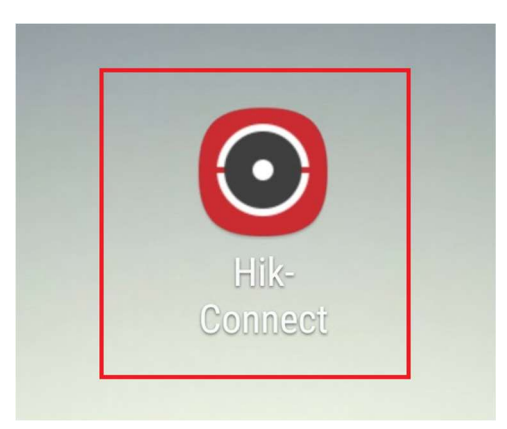

Se inicia sesión por nombre de usuario o dirección de correo electrónico o numero telefónico según se haya registrado o se puede registrar de una vez

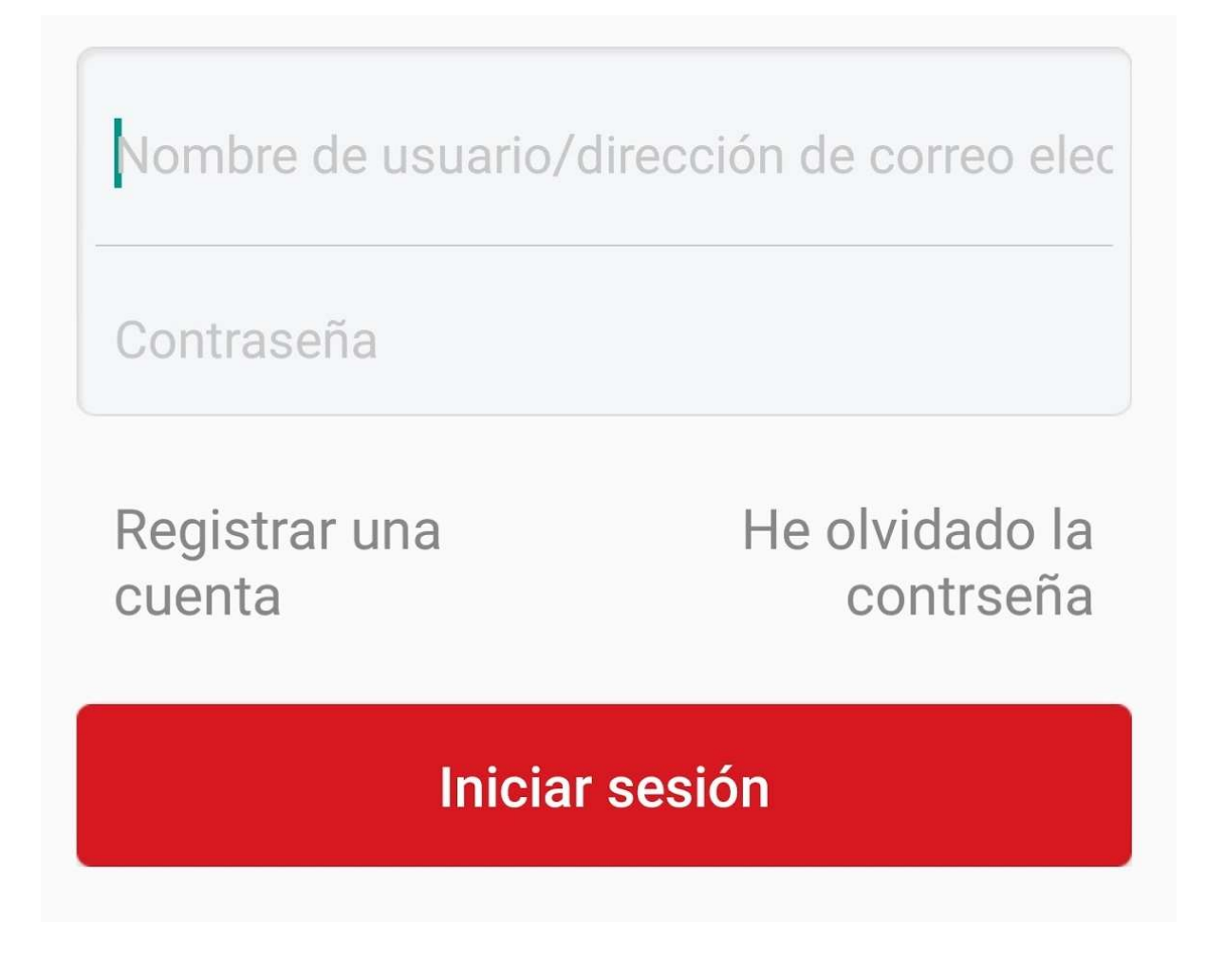

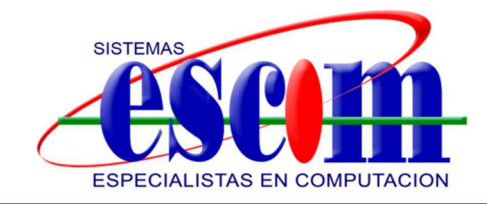

Una vez iniciada la sesión, ya dentro de la aplicación seleccionamos agregar.

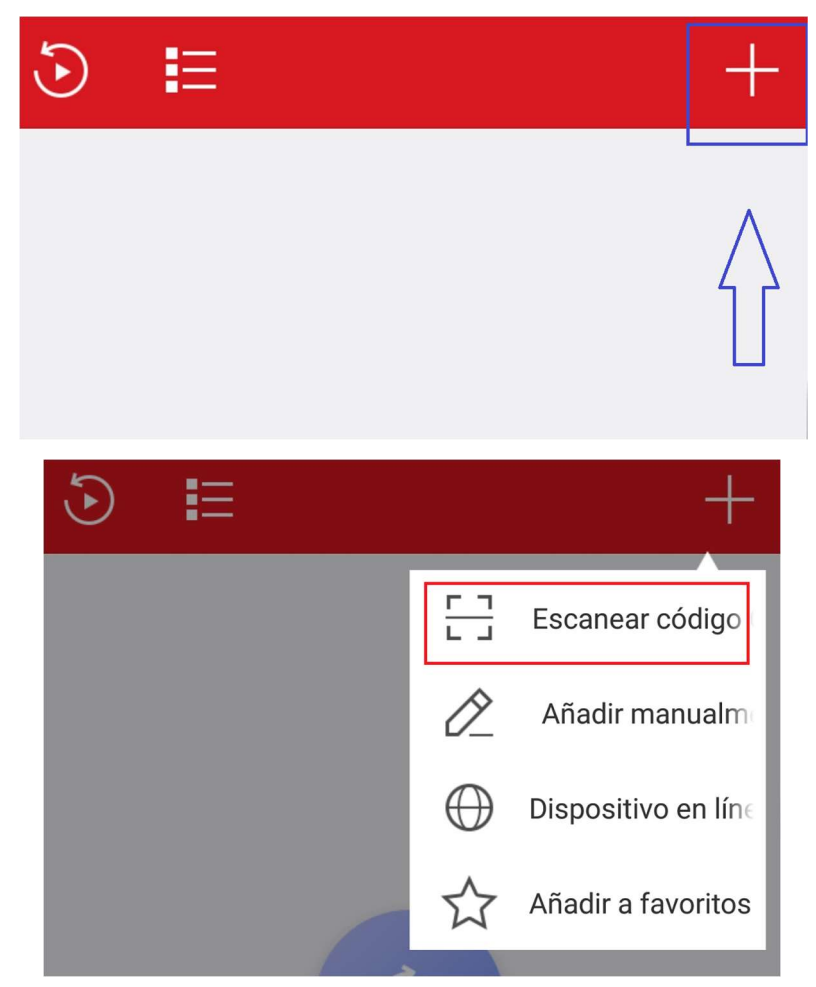

Aquí escaneamos el código QR de la pantalla del dvr este

|                                       | AND AND AND AND AND AND AND AND AND AND |                                          | Configuraci | on del Sis | 10mm    | and the second |     |              |       |
|---------------------------------------|-----------------------------------------|------------------------------------------|-------------|------------|---------|----------------|-----|--------------|-------|
| ф General                             | General                                 | Acceso a plataforma                      | PPPOE       | DDNS       | NTP     | Email          | NAT | Más ajustes  |       |
| & Red                                 | Habilita<br>Tipo de                     | acceso                                   | Hik-Co      | onnect     |         |                |     |              |       |
| A Grabación de alarma                 | Direcci                                 | ón de servidor                           | dev.us      | hik-conn   | ect.com |                |     | Personalizar |       |
| <ul> <li>Vision en directo</li> </ul> | Habilita                                | ar cifrado de flujo<br>o de verificación |             |            |         |                |     |              |       |
|                                       | arade                                   |                                          | En lín      | ••         |         | 18             |     |              |       |
| Jsuario                               |                                         |                                          |             |            |         |                |     |              |       |
|                                       |                                         |                                          |             |            |         |                |     | Siguiente    | Atras |
| the Mission en directo                |                                         |                                          |             |            | -       |                |     |              |       |

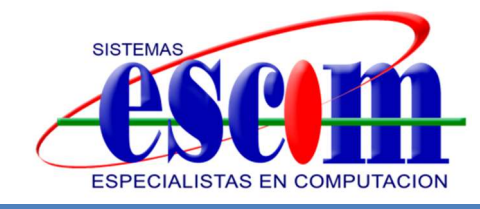

Y eso sería todo ya les aparece su dvr en su aplicación y a ver las cámaras desde su app

Saludos

Dudas al WhatsApp 2281249526